# VIII. ÇOCUKLAR İÇİN ANKET GİRİŞİ

1. Kurum Standartları anketine MEBBİS (<u>http://mebbis.meb.gov.tr</u>) ana sayfasında bulunan "Kurum Standartları Öğrenci ve Veli Girişleri" bağlantısını kullanarak veya e-okul üzerinden verilmiş olan bağlantıyı kullanarak ulaşabilirsiniz.

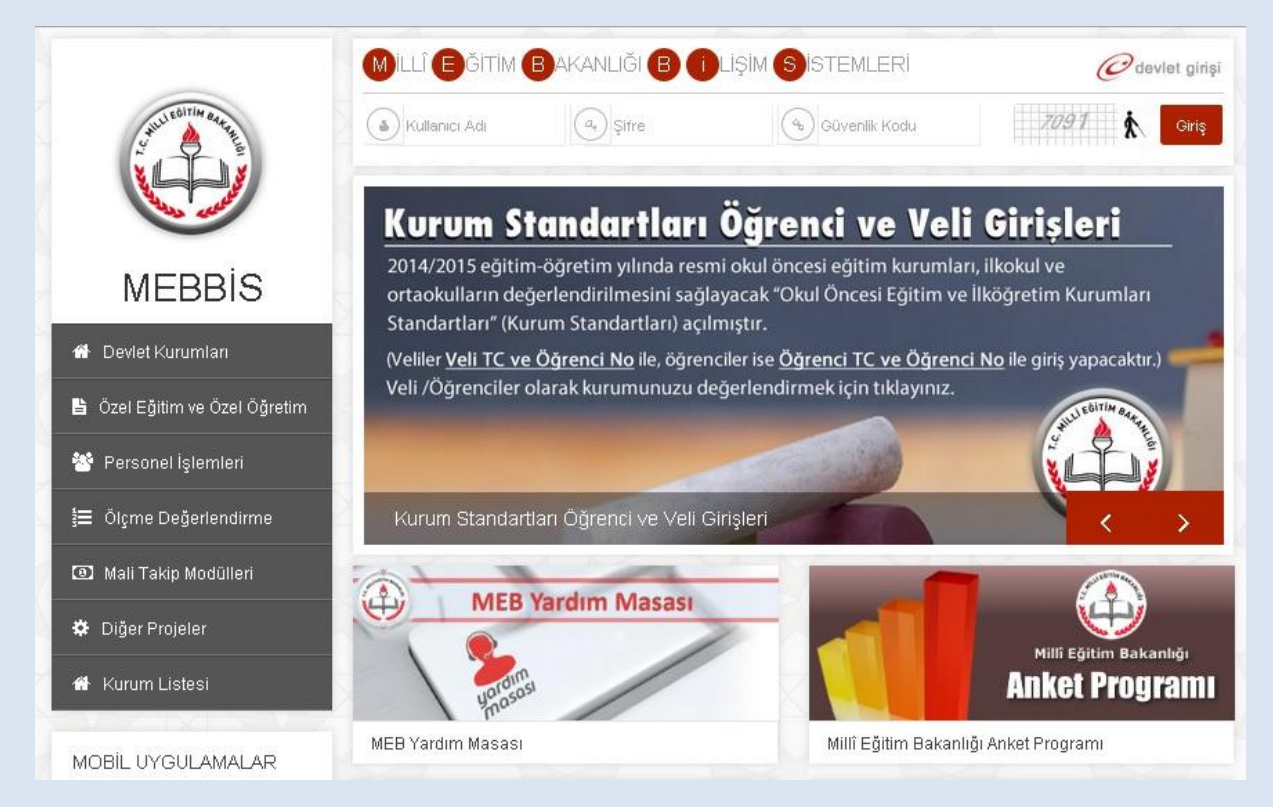

## e-okul üzerinden giriş için aşağıdaki linki tıkayınız.

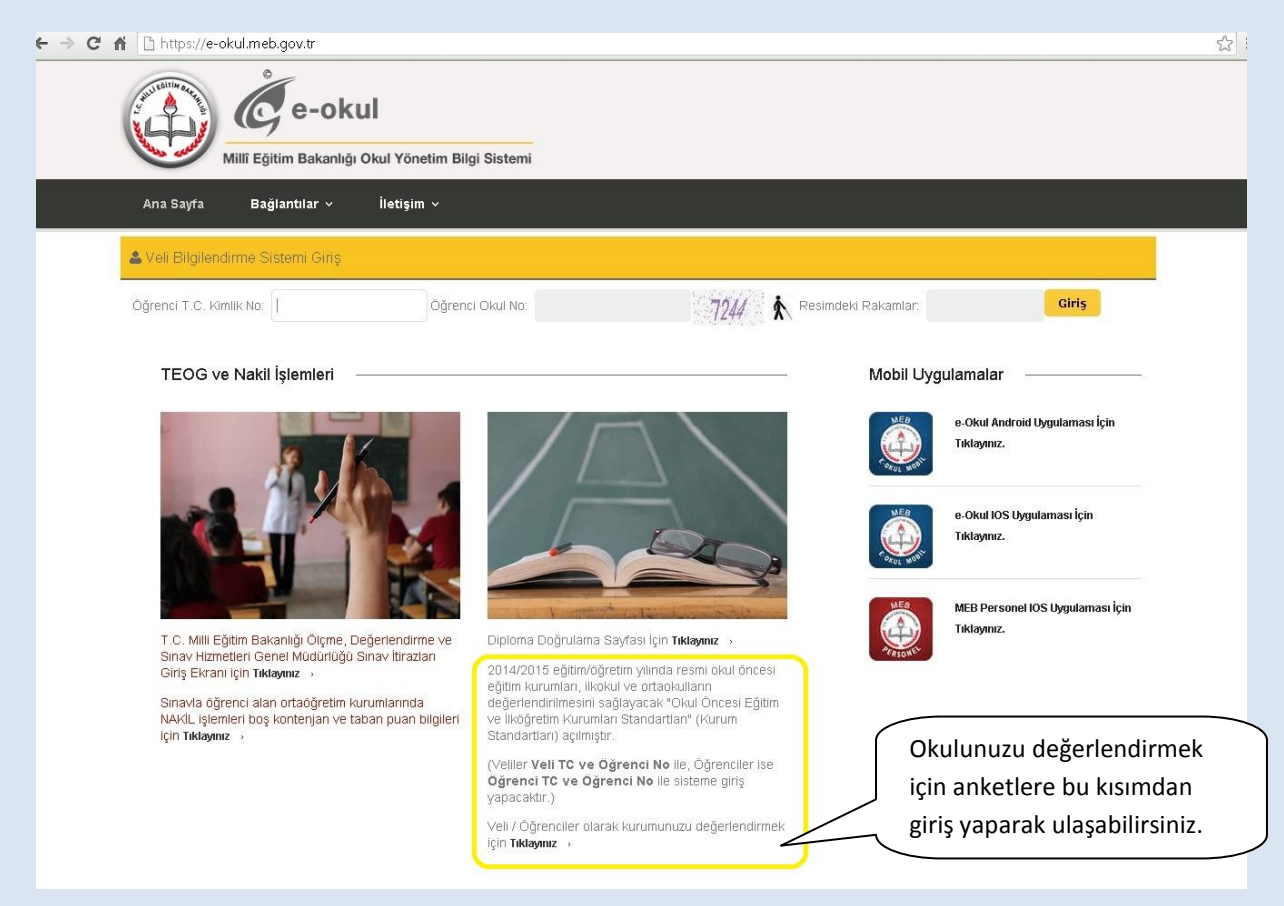

2. Karşınıza açılacak bu sayfa TC Kimlik Numaranızı ve okul numaranızı girerek giriş yapınız.

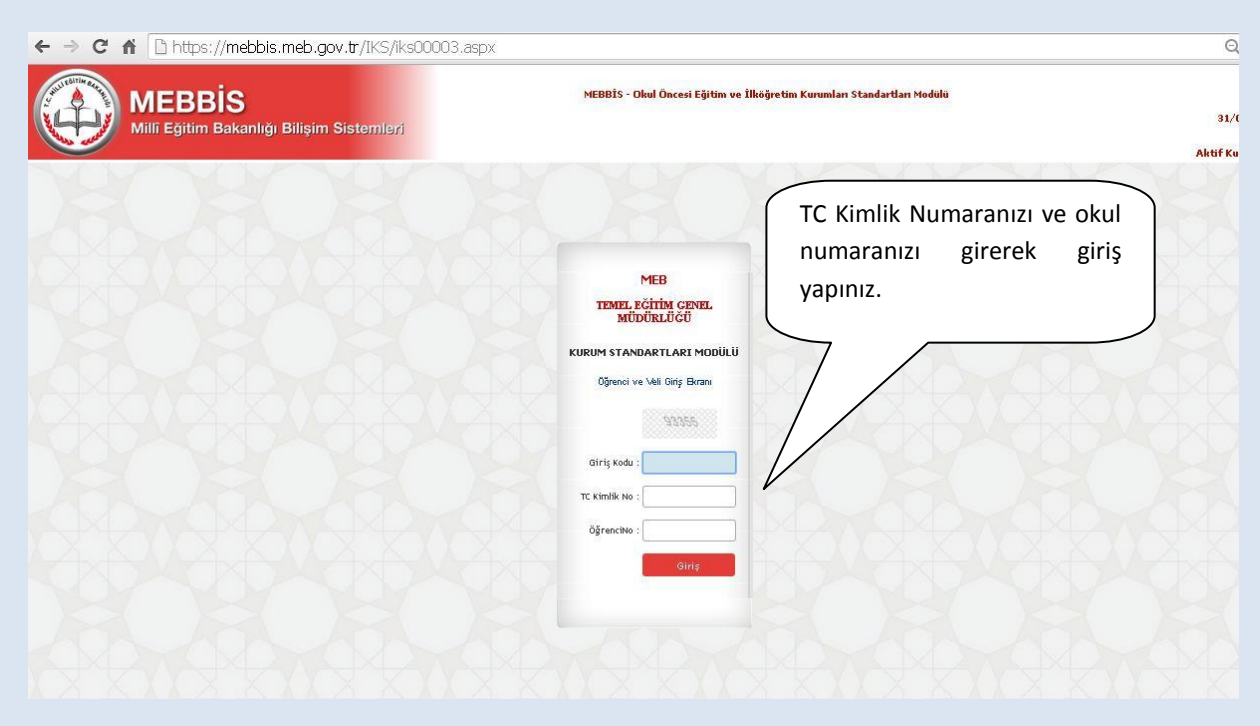

3. Açılacak sayfada sizin kimlik bilgileriniz yer almaktadır. Bu sayfada yer alan sorulara "evet", "kısmen", "hayır" ve "fikrim yok" seçeneklerinden birini işaretleyerek cevap veriniz.

| MEBBIS<br>Milli Eğitim Bakanlığı Bilişim Sistemleri                                                                                                    |                                                                                                    | MEBBİS - Okul Üncesi Eğitim ve İkkiğretim Kurum'an Standartları Yodul                                                                                                    |                                                                                                    |                                                    | 31/03/2011                  |                       |  |
|----------------------------------------------------------------------------------------------------|----------------------------------------------------------------------------------------------------|----------------------------------------------------------------------------------------------------|----------------------------------------------------------------------------------------------------|----------------------------------------------------|-----------------------------|-----------------------|--|
| Kimilik Bilgileri                                                                                                    |                                                                                                    |                                                                                                    |                                                                                                    |                                                    | İşaretleyece                | ğiniz"evet" ve        |  |
|                                                                                                    | TC KimlikNo                                                                                                    | 1                                                                                                    | Dönemi                                                                                                    | : 2014-20                                          | "kismen" se                 | çeneklerinde,         |  |
|                                                                                                    | Adı                                                                                                    | : GÖKHAN                                                                                                    | Soyadı                                                                                                    | i —                                                | soruların da                | ha detavlı            |  |
|                                                                                                    | Smif / No                                                                                                    | : 3/618                                                                                                    | Okulu                                                                                                    | 1                                                  | değerlendiri                | lmesi için alt        |  |
| Bu bilinne okulunuzda yapılan qalırmaları<br>verceğinde cevaşlığılı turbulardattır. Yend<br>Açılacak her sayfada 3 adetsoru olacattır.<br>göröşünüze uygan seçeneği seçinia.<br>Ankete vereceğiniz yanıtlar otomatik olarak<br>Katkılanızdan dolayı teşekkür ederiz. | ı değerlendirmeniz beklen<br>ğ <b>iniz cevaplar başka amaş</b><br>İlk soruya vereceğiniz "Er<br>kaydedildiği için istediğir | mektedir. Anlet sonuçları okulunuzda sunulan hizmeti<br>Lana kullandınaşa saktır.<br>vet" ya da "Kısmen" cevabı sonrasında 3 alt soru daha<br>iz zaman ara vererek daha sonra doldurmaya devam e<br>Anlette vereceğiniz cevaplar gizli tutulacalıtır. Başkı | erin iyileştirilmesini sağlayar<br>açılacaktır. Bu konu ile ilgili<br>debilirsiniz.<br>a <mark>kullanıcılar tarafından görü</mark> | aktır. Bundan<br>daha detaylı değe<br>nmeyecektir. | sorular açıla               | acaktır.              |  |
| Değerlendirme Soruları                                                                                                    |                                                                                                    |                                                                                                    |                                                                                                    |                                                    |                             |                       |  |
| Okulumuzu daha iyi tanımamız ve yapılan yeni çalışmalar hakkında bilgilenmemiz için çalışmalar yapılır.                                                                                                    |                                                                                                    |                                                                                                    | ® Evet                                                                                                    | © Kismen                                           | Hayır                       | Fikrim Yok            |  |
| Yeni yapılan bu çalışmalar hakkında sürekli bilgilendiriliriz.                                                                                                    |                                                                                                    |                                                                                                    | Evet                                                                                                    | Kismen                                             | © Hayır                     | C Fikrim Yok          |  |
| Yeni yapılan bu çalışmalar hakkında bizlerin görüşleri de alınır.                                                                                                    |                                                                                                    |                                                                                                    | © Evet                                                                                                    | O Kismen                                           | * Hayır                     | C Fikrim Yok          |  |
| Bilgilendirme çalışmaları sonucunda o                                                                                                    | kulumuza daha hızlı alışır                                                                                                  | 12.                                                                                                    | © Evet                                                                                                    | Kismen                                             | Hayır                       | Fikrim Yok            |  |
| Okulda örnek davranışlarımız ve güzel çal                                                                                                    | ışmalarımız ödüllendirilir (                                                                                                | Aferin demek, hediye vermek, gezi, madalya vb).                                                                                                    | © Evet                                                                                                    | © Kismen                                           | ® Hayır                     | Fikrim Yok            |  |
| Okulda bizlerin başanlarının arttırılmasına yönelik faaliyetler yapılır.                                                                                                    |                                                                                                    |                                                                                                    | © Evet                                                                                                    | © Kismen                                           | © Hayır                     | © Fikrim Yok          |  |
|                                                                                                    | - kurallarını birlikte belir                                                                                                | leme, dilek ve öneri kutuları gibi uygulamalar yapılır.                                                                                                    | © Evet                                                                                                    | Kismen                                             | 🛛 Hayır                     | Fikrim Yok            |  |
| Değerlendirmeyi bitir" ile                                                                                                    | cə söyleyebiliriz.                                                                                                    |                                                                                                    | 🔍 Evet                                                                                                    | Kismen                                             | Hayır                       | 🔍 Fikrim Yok          |  |
|                                                                                                    | : dikkate alınır.                                                                                                    |                                                                                                    | © Evet                                                                                                    | Kismen                                             | O Hayır                     | C Fikrim Yok          |  |
| gerlendirmeye ara verip                                                                                                    | arda demokratik I                                                                                                    | pir ortam sağlanmış olur.                                                                                                    | © Evet                                                                                                    | 🖲 Kismen                                           | O Hayır                     | O Fikrim Yok          |  |
| aha sonra kaldığınız                                                                                                    |                                                                                                    |                                                                                                    | © Evet                                                                                                    | © Kisme                                            | Kalan say                   | Kalan savfa savisi bu |  |
|                                                                                                    |                                                                                                    |                                                                                                    |                                                                                                    |                                                    |                             |                       |  |
| erden devam edebilirsiniz                                                                                                    | Jik Sayta                                                                                                    | Onceki Sayfa Değerlendirmeyi Bitir                                                                                                    | Sonraki Sayfa                                                                                                    | Son Sauf                                           | kisimda g                   | örünecektir.          |  |
|                                                                                                    |                                                                                                    | 6 Sayfa Kaldı. 🗕                                                                                                    |                                                                                                    |                                                    |                             |                       |  |
|                                                                                                    | ".ı                                                                                                    | Bilgiler otomatik olarak kaydedil                                                                                                    | mektedir.                                                                                                    | "Yazdı                                             | r" butonunı                 | ı kullanarak          |  |
| Degeriendirmeyi Sifirla                                                                                                    | ne                                                                                                    | gerlendirdikten sonra onaylamak için " Değer                                                                                                    | Hendirmeyi Bitir " düğme                                                                                                    | dilerse                                            | niz verdiğin                | iz cevanların         |  |
| verdiğiniz tüm vanıtları                                                                                                    |                                                                                                    |                                                                                                    |                                                                                                    | unerse                                             | eniz veruiginiz cevapiarili |                       |  |
| verniginiz i im vanitari                                                                                                    |                                                                                                    |                                                                                                    |                                                                                                    |                                                    | dökümünü de alabilirsiniz.  |                       |  |
| veruiginiz turri yanitiari                                                                                                    |                                                                                                    | Yazde ga                                                                                                    |                                                                                                    | döküm                                              | nünü de alal                | oilirsiniz.           |  |

"**Değerlendirmeyi Bitir**" butonu ile değerlendirmeden çıkmak isterseniz cevaplamadığınız sorular olması durumumda aşağıdaki şekilde olduğu gibi bir uyarı ile karşılaşacaksınız. Görüşlerinizin değerlendirmeye alınabilmesi için tüm sorulara cevap vermeniz gerekmektedir. Ancak o an için soruları cevaplamaktan vazgeçerseniz modülden çıkış yapıp değerlendirmeye daha sonra kaldığınız yerden devam edebilirsiniz.

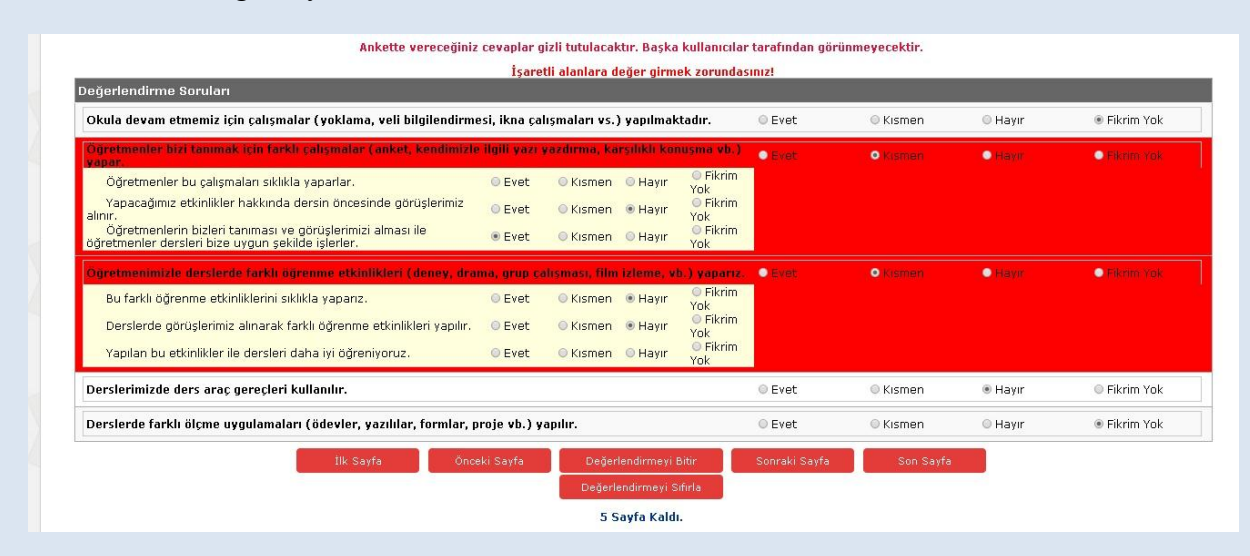

### ÇOCUK-SIKÇA SORULAN SORULAR

#### Ankete nereden giriş yapacağım?

Kurum Standartları anketine MEBBİS (<u>http://mebbis.meb.gov.tr</u>) ana sayfasında bulunan "Kurum Standartları Öğrenci ve Veli Girişleri" bağlantısını kullanarak veya e-okul üzerinden verilmiş olan bağlantıyı kullanarak ulaşabilirsiniz.

#### Ankete giriş yapamıyorum. Neden?

Okulunuz değerlendirmeyi açmamış olabilir. Öğretmeniniz ya da okul müdüründen bilgi alınız.

# "Okulunuz değerlendirmeye açılmamıştır" diye uyarı alıyorum. Bu ne anlama gelmektedir?

Okul müdürünün "Kurum Standartları Modülünü" değerlendirmeye açmamış olduğunu ifade eder. Öğretmeniniz ya da okul müdüründen bilgi alınız.

#### Anketi tüm öğrenciler dolduracak mıdır?

Anketi 2. Sınıf, 3.sınıf, 4.sınıf, 5.sınıf, 6.sınıf, 7. Sınıf ve 8.sınıf (Okul öncesi eğitim kurumlarında eğitim gören çocuklar ile 1. sınıf öğrenciler sisteme giriş yapamazlar) öğrencileri doldurabilirler.

Öğrencilerin anketi doldurmalarında gönüllülük esastır. Her hangi bir zorunluluk yoktur. Ancak sizin görüşlerinizin bizim için önemli olduğunu unutmayınız.

#### Anketi doldurmam ne kadar sürer?

Anket sorularının sayısı kurum tipine ve kurumun özelliğine göre değişiklik göstermekle birlikte yaklaşık olarak 10-15 dakika sürmektedir.

#### Ankete ne zamana kadar giriş yapabilirim?

30 Haziran 2015 tarihine kadar ankete giriş yapabilirsiniz.

#### Anketi okulda mı doldurmak zorundayım?

Bilgisayar ve internet erişiminizin olduğu her yerden e-okul sistemi üzerinden anketimizi doldurabilirsiniz. Ya da bilgisayara erişiminiz yok ise öğretmeninizden anketlerin çıktısını almalarını isteyebilirsiniz. Anketleri kâğıt üzerinde elle doldurup imzaladıktan sonra öğretmeninize teslim edebilirisiniz.

#### Ankete vereceğim cevaplar ders notumu etkiler mi?

Ankete vereceğiniz cevaplar hiçbir kullanıcıyla paylaşılmayacağı için size olumsuz bir etkisi de olmayacaktır.